## 地図の向きを切り替える

ヘディングアップ(進行方向が上の地図)とノース アップ(北が上の地図)を切り替えられます。

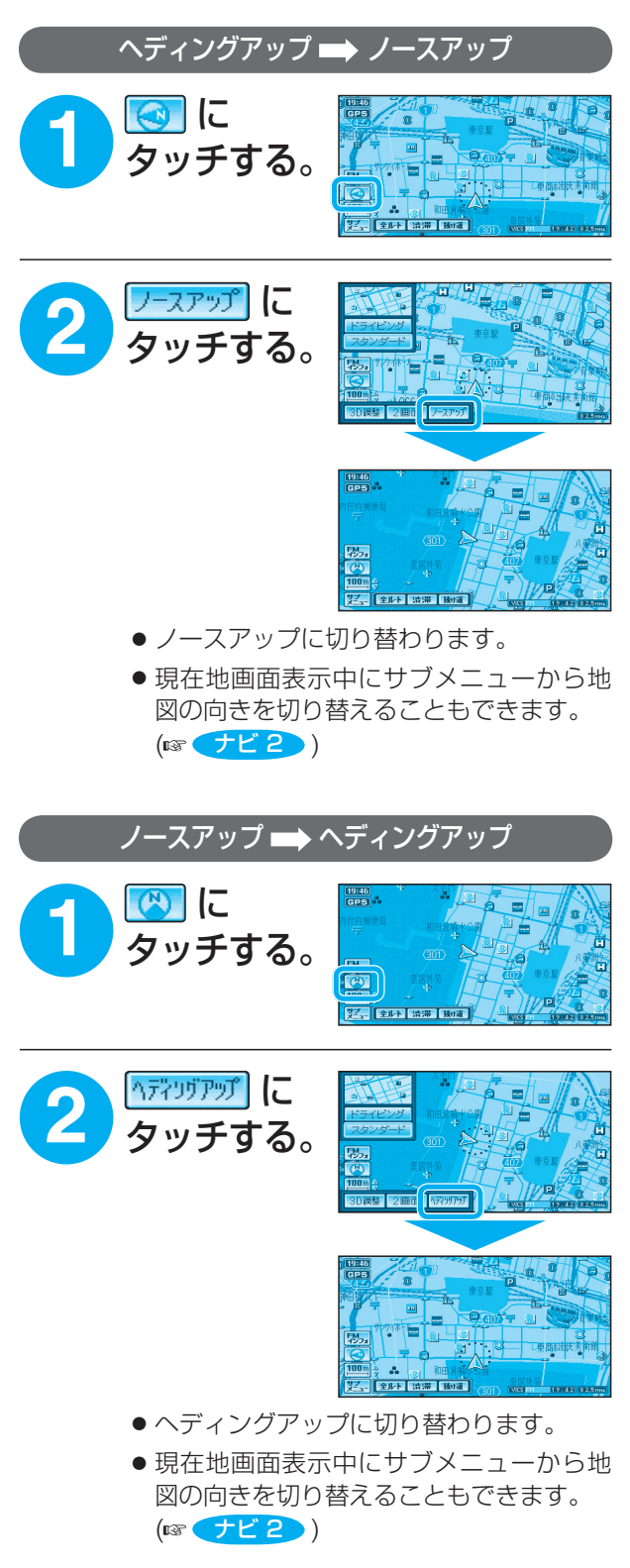

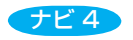